## SHOW ME HOW

#### to Use the Biometric Clock Time and Attendance

#### **STEP 1**

Maximus Biometric Clock

Press the punch being recorded (In Day, Out Lunch, Out Day, etc.).

#### STEP 2

Enter your badge number (employee ID) and press "Enter."

#### STEP 3

If prompted, place your finger on sensor for fingerscan verification.

#### STEP 4

Your punch is recorded.

If you need to transfer your time, press "EMP DEPT XFER," then enter your badge number and the appropriate allocation code. For questions, contact HR.

#### STEP 5

You will see a confirmation message indicating your punch was recorded.

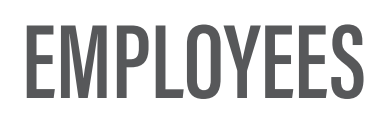

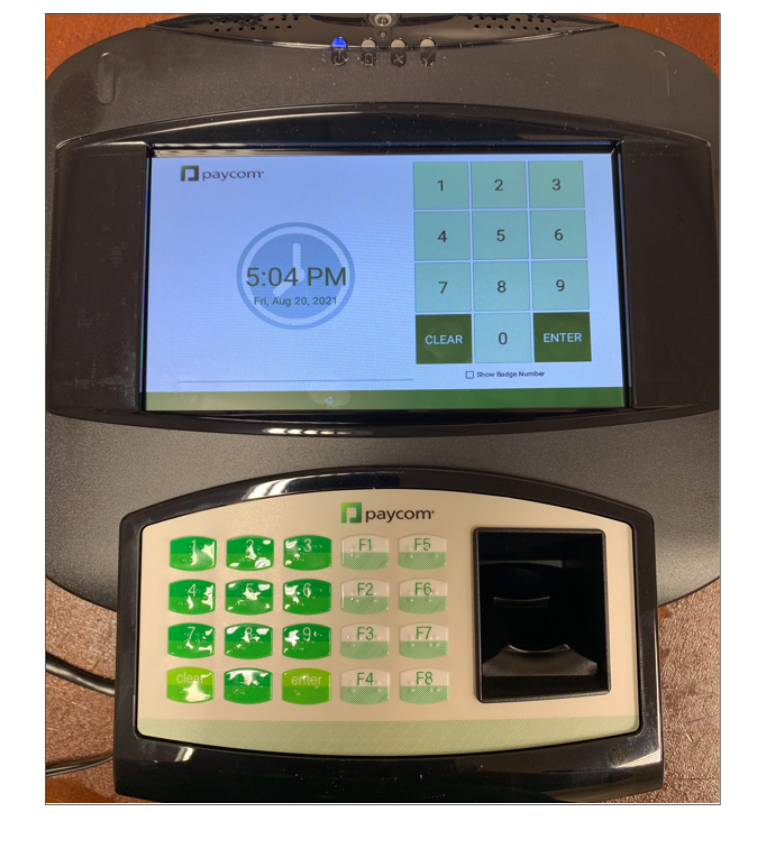

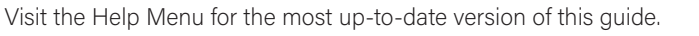

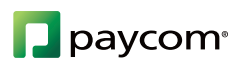

## SHOW ME HOW

#### to Use the Biometric Clock Time and Attendance

#### **STEP 1**

Android Biometric Clock

Enter your badge number and tap "Enter."

#### STEP 2

You may be prompted to scan your fingerprint.

# paycom 1 2 3 9:23 AM 4 5 6 7 8 9 CLEAR 0 ENTER

#### **STEP 3**

Tap the button corresponding to the action you want to take, such as "In Day."

Available actions include In Day, Out Day, In Lunch, Out Lunch, In Break, Out Break and Transfer.

#### STEP 4

If you need to allocate your time, click "Transfer" and select the appropriate department or office.

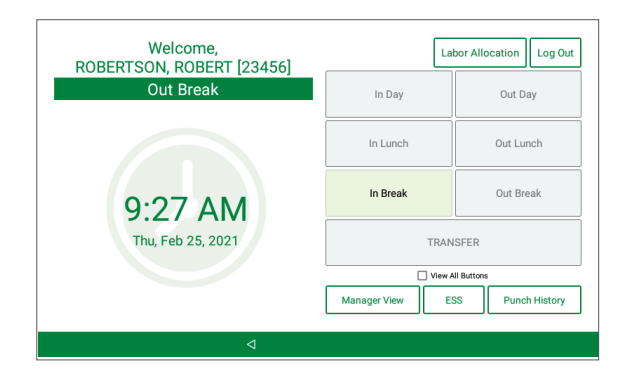

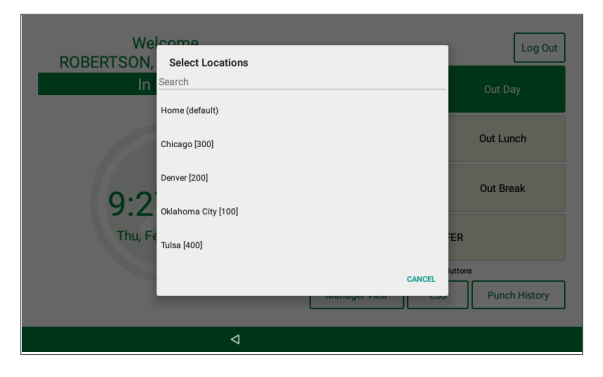

### **EMPLOYEES**

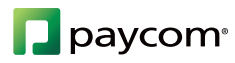